# Thickness and the Reference Wavelength

| 1           | Reveser En                 | gineering            | Test1     |                     |                           |                                |                               | -          |                              |
|-------------|----------------------------|----------------------|-----------|---------------------|---------------------------|--------------------------------|-------------------------------|------------|------------------------------|
| De          | sign 🗎 Con                 | text <u>N</u> ol     | tes )     |                     |                           |                                |                               |            |                              |
| Inci<br>Ref | ident Angle<br>Ference Way | (deg)<br>velength (n | m) 510.00 |                     |                           | ~                              |                               |            | 파장의 기본 값으로<br>510nm 석정되어 있으며 |
|             | Layer                      | Packing<br>Density   | Material  | Refractive<br>Index | Extinction<br>Coefficient | Optical<br>Thickness<br>(FWOT) | Physical<br>Thickness<br>(nm) | lr<br>gene | 510nm 값은 주파수 범               |
|             | Medium                     | 1                    | Air       | 1.00000             | 0.00000                   |                                |                               |            |                              |
|             | 1                          | 0.84975              | SiO2      | 1.39242             | 0.00000                   | 0.18004200                     | 65.94                         |            | 이의 중앙에 해당되는                  |
|             | 2                          | 1.50000              | TiO2      | 3.02301             | 0.00037                   |                                | -3.08                         |            |                              |
|             | Substrate                  |                      | Glass     | 1.52083             | 0.00000                   |                                |                               |            | 파싱입니다.                       |

파동이 어떤 물질들을 통과할 때 변하는 속도 때문에 파장이 변하여 설계자에게 어려움을 주기 때문에 진공 상태에서의 빛 파장이 사용되어 자유공간 파장이 λ이며 실제 파장은 λ/n (n:굴절률)됩니다.

이것은 한 층의 phase thickness ( $\delta$ )와 physical thickness(d) 다룰 때 특별한 연관이 있으며 수직입사에서  $\delta = 2\pi d/(\lambda/n)$  또는  $=2\pi n d/\lambda$ 가 됩니다.

그러므로 optical thickness=nd가 되는 것을 쉽게 알수 있으며 파장 부분인 λ은 어떠한 박막구조에서도 상수로 남아 있게 됩니다.

우리는 1/2파 층은 부재하며 ¼파 층이 최대의 간섭효과를 주는 것과 반복된 ½파 층의 조합은, 부재 하다고 가정을 안 한다면 높은 반사를 만들어 낸 다는 것을 잘 알고 있으며 기본적으로 중요한 개념 입니다.

잘 알고 있듯이 이 것은 막 층들의 optical 두께와 해당 ¼파, 2/1파의 optical 두께를 비교하여 코팅의 반응을 알아 보는데 많은 도움을 주며 이 것은 모든 막 층이 동일한 파장 대에서 실행되어져야 하므로 비교를 행할 reference wavelength( λ0 )가 필요할 것입니다. 이 파장은 우리가 얻고자 하는 코팅 결과에 매우 중요하며 이렇게 하려면 무 차원의 부가적 잇점을 갖고 있는 optical 두께인 nd/λ0로 수정 가능하며 이 형태의 optical 두께를 Full Wave Optical Thickness 또는 짧게 FWOT 라고 합니다.

¼파 와 비교를 강조하는 두께 표현 방식으로 λ0를 1/4로 나누어 4nd/λ0 라는 것이 있는데 Quarter Wave Optical Thickness 또는 QWOT 라고 합니다.

FWOT 형식으로는 ¼파 층에 Optical Thickness가 0.25 이며 QWOT 형식으로는 1.0로 표시 됩니다. 이런 방식으로 막 층의 두께가 표시되는 동안 reference wavelength 조정으로 특이한 작은 파장 이동을 얻을 수가 있습니다.

Copyright ⓒ 디지크라식 http://www.rf.co.kr

reference wavelength는 코팅 성능에 중요하므로 고반사 코팅에는 고반사 영역 안에서 값을 선택하고 협대역 전송 필터에서는 통과대역 중앙점에 파장이 되어야 할 것입니다.

막 층의 Thickness 표현 방식은 optical thickness외에 두 가지가 더 있는데 "Design 창 "상태에서 "File > Display Setup "하면 Physical thickness, d 과 Geometric thickness, d/λ0 가 보이는데 선택하여 보실 수가 있습니다.

| File | Edit Parameters Pe                                                                                                    | formance      | Lock | /Link 1                                         | ools Optic                | ons Window                     | w Help                        |                      |  |
|------|----------------------------------------------------------------------------------------------------|---------------|------|-------------------------------------------------|---------------------------|--------------------------------|-------------------------------|----------------------|--|
|      | New<br>Open Ctrl+O<br>Open a Copy of<br>Open Material<br>Open Substrate                                                                                 |               |      | CP OP                                           | iþ Dþ Nþ .                | . p ⊵                          | • III • •                     |                      |  |
|      | Open Reference<br>Close                                                                                                    |               | Re   | fractive<br>ndex                                | Extinction<br>Coefficient | Optical<br>Thickness<br>(FW0T) | Physical<br>Thickness<br>(nm) | Inhomo<br>geneity Fa |  |
|      | New Job                                                                                                    |               | E    | 1.00000                                         | 0.00000                   | - Pricely                      | ()                            |                      |  |
|      | Open Job<br>Close Job                                                                                                    |               | F    | 1.39242<br>3.02301                              | 0.00000                   | 0.18004208                     | -3.08                         |                      |  |
|      | Citize 100                                                                                                    | 04 C          | F    | 1 ED002                                         | 0.00000                   |                                |                               |                      |  |
|      | Save COI+S                                                                                                    |               |      | Mediur                                          | n                         |                                |                               | 1                    |  |
| 605  | Save As                                                                                                    |               |      | V Packing Density                               |                           |                                |                               |                      |  |
|      | Save All<br>Export<br>Page Setup                                                                                                    |               |      | V Ontical Thickness                             |                           |                                |                               |                      |  |
|      |                                                                                                    |               |      | Physica                                         | I Thickness               |                                |                               |                      |  |
|      |                                                                                                    |               |      | Geome                                           | tric Thicknes             | 5                              |                               |                      |  |
|      | Printer Setup                                                                                                    |               |      | Locked                                          |                           |                                |                               |                      |  |
|      | Print                                                                                                    | Ctrl+P        |      | Link                                            |                           |                                |                               |                      |  |
| 1    | Print Preview                                                                                                    | Print Preview |      |                                                 | laterial                  |                                | 62.86                         | ž                    |  |
|      | Print Report<br>Preview Report<br>Display Setup<br>1 C:Reveser Engineering Test1.dds<br>2 C:Wideband AR 400-900nm.dds<br>3 C:Two Layer Broadband AR.dds |               |      | Void D                                          | ensity                    |                                |                               |                      |  |
|      |                                                                                                    |               |      | Inhomogeneity Factor Minimum Physical Thickness |                           |                                |                               |                      |  |
|      |                                                                                                    |               |      |                                                 |                           |                                |                               |                      |  |
|      |                                                                                                    |               |      | Maxim                                           |                           |                                |                               |                      |  |
|      |                                                                                                    |               |      | Minimum Optical Thickness                       |                           |                                |                               |                      |  |
|      |                                                                                                    |               |      | Maximum Optical Thickness                       |                           |                                |                               |                      |  |
|      |                                                                                                    |               |      | Minim                                           | um Packing                | Density                        |                               |                      |  |
|      |                                                                                                    |               |      | Maxim                                           | um Packing                | Density                        |                               |                      |  |

Copyright ⓒ 디지크라식 http://www.rf.co.kr

# 타 파일에 있는 Physical Thickness Data 적용 하기

1. Design File을 만든다.

#### Essential Macieou File Edit Parameters Performance Lock/Link Tools Options Window 🛍 🕼 🕻 🚛 🕄 🚺 🖓 🖓 🖓 🖓 🖓 🖓 🖓 🖓 🖓 🖓 + thicktest Design Context Notes Incident Angle (deg) 0.00 Reference Wavelength (nm) 600.00 Refractive Extinction Physical Material Layer Thickness (nm) Index Coefficient Medium Air 1.00000 0.00000 Þ 1 TiO2 2.29175 0.00000 32.73 1.45808 0.00000 2 Si02 0.00 3 TiO2 2.29175 0.00000 32.73 4 TiO2 2.29175 32.73 0.00000 0.00000 5 Si02 1.45808 0.00 6 TiO2 2.29175 0.00000 32.73 1.45808 0.00 7 Si02 0.00000 8 Si02 1.45808 0.00000 0.00 9 TiO2 2.29175 0.00000 32.73 Substrate Glass 0.00000 1.51633 163.63

2. "File > Display Setup " 에서 "Physical Thickness"만 선택

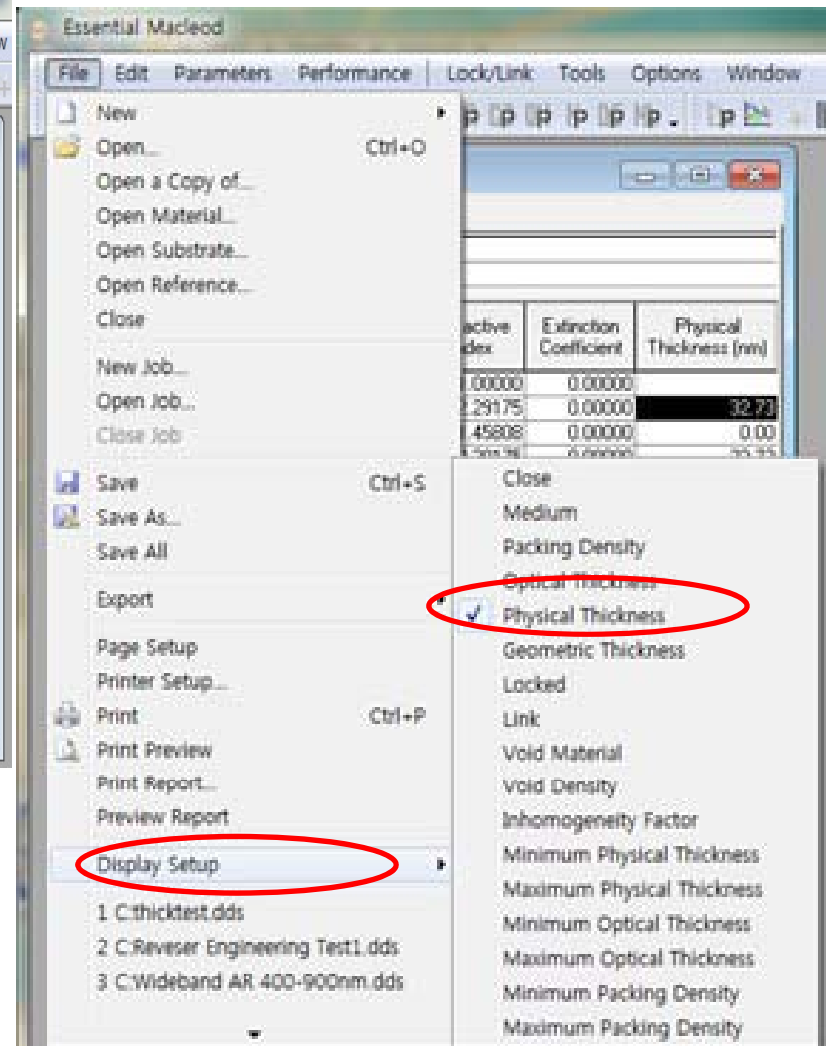

3. Physical Thickness data가 있는 File을 열고 복사할 영역만 마우스로 선택. (Control + C)

|    | 클립보드 | 6      |     | 글꼴      |
|----|------|--------|-----|---------|
|    | E4   | •      | 6   | $f_{x}$ |
| 4  | A    | В      | С   | D       |
| 1  | 1    | 96     | (   |         |
| 2  | 2    | 104    |     |         |
| 3  | 1    | 65.3   |     |         |
| 4  | 2    | 102.8  | i i |         |
| 5  | 1    | 32     |     |         |
| 6  | 2    | 84.21  | - i |         |
| 7  | 1    | 111.02 | 1   |         |
| 8  | 2    | 45     |     |         |
| 9  | 1    | 23     | i   |         |
| 10 |      |        |     |         |

### 4. "Edit > Paste Design "

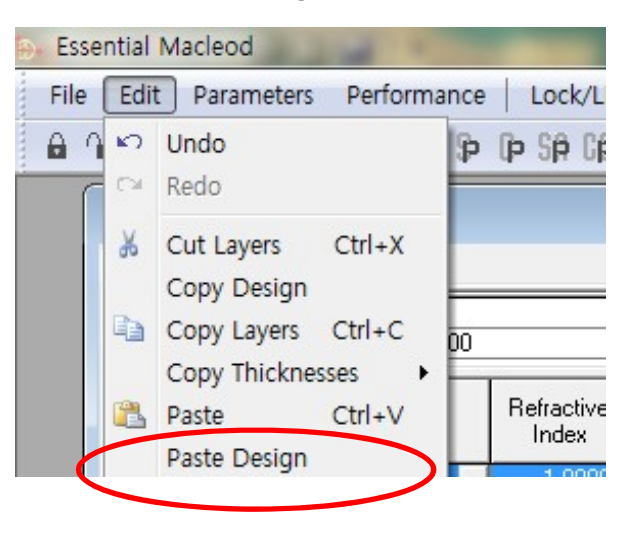

## 5. 다음과 같이 한다.

| Import Data Select the rows containing the data that you wish to include/exclude Include Selected Rows C Exclude Selected Rows | Import Data Import Data Select the rows containing the data that you wish to include/exclude Include Selected Rows C Exclude Selected Rows |
|----------------------------------------------------------------------------------------------------|----------------------------------------------------------------------------------------------------|
| ▶   1   96     2   104     1   65.3     2   102.8     1   32     2   84.21     1   111.02     2   45     1   23                | ▶   1   96     2   104     1   65.3     2   102.8     1   32     2   84.21     1   111.02     2   45     1   23                            |
| ∠ Previou Next ≥ Cancel                                                                                                    | ∠ Previous Next ≥ Lancel                                                                                                    |

| 1) | 선택된 | Data | 포함으로 | 설정. |
|----|-----|------|------|-----|
|----|-----|------|------|-----|

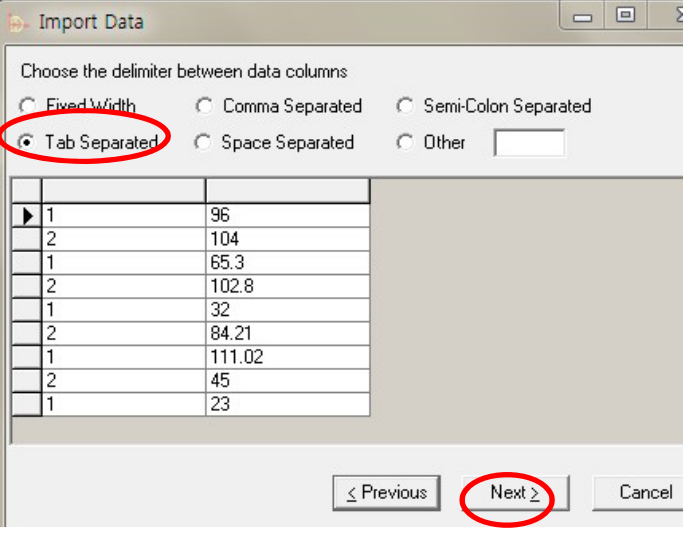

2) 마우스로 첫 번째 열을 선택한 후 "Shift" 키를 누른 상태에서 마지막 열을 마우스로 선택(클릭)

| Ignore | Ignore |  |
|--------|--------|--|
| 1      | 96     |  |
| 2      | 104    |  |
| 1      | 65.3   |  |
| 2      | 102.8  |  |
| 1      | 32     |  |
| 2      | 84.21  |  |
| 1      | 111.02 |  |
| 2      | 45     |  |
| 1      | 23     |  |

- 3) data 분리구간 설정,
- 5) 첫 번째 Column을 마우스로 클릭 선택
- 4) 해당 Column을 마우스로 클릭 선택

| Select the header then set the column type |                                            |
|--------------------------------------------|--------------------------------------------|
| Set Column Type: Ignore                    | 6) Column에 해당하는                            |
| Ignore Ignore                              | 속성을 찾아 부여.                                 |
| ▶ 1 96<br>2 104<br>2 5 0                   | leμ Import Data                            |
| 2 102.8                                    | Select the header then set the column type |
| 1 32                                       | Set Column Type: Material                  |
| 1 111.02                                   | Meterial                                   |
| 2 45                                       |                                            |
|                                            | 2 104                                      |
|                                            | 2 102.8                                    |
|                                            | 2 84.21                                    |
| ≤ Previous <u>F</u> inish Cancel           | 1 111.02                                   |
|                                            | 1 23                                       |
|                                            |                                            |
|                                            |                                            |
|                                            | <u>≤</u> Previous <u>Einish</u> Cancel     |

## 7) 두 번째 Column도 동일한 방식으로 설정.

|                                                                                                    | 🕞 Import Data                                                                                             |              |
|----------------------------------------------------------------------------------------------------|----------------------------------------------------------------------------------------------------|--------------|
| β- Import Data                                                                                                    | Select the header then set the column type                                                                |              |
| Select the header then set the column type                                                                                                    | Set Column Type: Physical Thickness                                                                       |              |
| Set Column Type: Ignore   Material Ignore   ▶ 1 96   2 104   1 65.3   2 102.8   1 32   2 84.21   1 111.02   2 45   1 23                                                                                               | Material Physical Thickness   ▶ 1 96   2 104   1 65.3   2 102.8   1 32   2 84.21   1 111.02   2 45   1 23 |              |
| <u>≤</u> Previous <u>Finish</u> <u>Cancel</u>                                                                                                    | <u> &lt;</u> Previous <u>E</u>                                                                            | inish Cancel |
| Choose the Essential Macleod materials that ar OK<br>to be used for each of the external materials<br>External Material<br>Replacement Material<br>1 TiO2<br>Air Air<br>2 SiO2                                        | ➤ 9) ▼ 이용하여 해당 대체 물질·                                                                                     | 을 선정 , 부여.   |
| The unknown materials may be defined in another materials<br>database. Materials can be imported from another database by<br>selecting Materials from the Tools menu and then selecting<br>Import from the Edit menu. |                                                                                                    |              |

10) 층별 물질의 Physical Thickness가 File에 있던 Data로 변경, 입력 되어집니다.

| Essential Macleod |                                                               |                    |                     |                           |                            |  |  |  |  |
|-------------------|---------------------------------------------------------------|--------------------|---------------------|---------------------------|----------------------------|--|--|--|--|
| File Ed           | it Param                                                      | neters Performance | Lock/Link           | Tools                     | Options Window             |  |  |  |  |
| 6 70 9            | · 44 40 41 40 40 40 40 40 40 40 40 40 40 40 40 40             |                    |                     |                           |                            |  |  |  |  |
|                   | thicktest                                                     |                    |                     |                           |                            |  |  |  |  |
| De                | Design Context Notes                                          |                    |                     |                           |                            |  |  |  |  |
| Inci<br>Ref       | Incident Angle (deg) 0.00<br>Reference Wavelength (nm) 600.00 |                    |                     |                           |                            |  |  |  |  |
|                   | Layer                                                         | Material           | Refractive<br>Index | Extinction<br>Coefficient | Physical<br>Thickness (nm) |  |  |  |  |
|                   | Medium                                                        | Air                | 1.00000             | 0.00000                   |                            |  |  |  |  |
|                   | 1                                                             | Ti02 -             | 2.29175             | 0.00000                   | 96.00                      |  |  |  |  |
|                   | 2                                                             | SiO2               | 1.45808             | 0.00000                   | 104.00                     |  |  |  |  |
|                   | 3                                                             | TiO2               | 2.29175             | 0.00000                   | 65.30                      |  |  |  |  |
|                   | 4                                                             | SiO2               | 1.45808             | 0.00000                   | 102.80                     |  |  |  |  |
|                   | 5                                                             | TiO2               | 2.29175             | 0.00000                   | 32.00                      |  |  |  |  |
|                   | 6                                                             | SiO2               | 1.45808             | 0.00000                   | 84.21                      |  |  |  |  |
|                   | 7                                                             | Ti02               | 2.29175             | 0.00000                   | 111.02                     |  |  |  |  |
|                   | 8                                                             | SiO2               | 1.45808             | 0.00000                   | 45.00                      |  |  |  |  |
|                   | 9                                                             | Ti02               | 2.29175             | 0.00000                   | 23.00                      |  |  |  |  |
|                   | Substrate                                                     | Glass              | 1.51633             | 0.00000                   |                            |  |  |  |  |
|                   |                                                               |                    |                     |                           |                            |  |  |  |  |
|                   | -                                                             |                    | -                   |                           |                            |  |  |  |  |
|                   | 3                                                             |                    | 1                   |                           |                            |  |  |  |  |
|                   |                                                               |                    |                     |                           | 663.33                     |  |  |  |  |